# Entender a análise de WiFi para classificação de endpoint no ISE 3.3

# Contents

| Introdução                                                                            |
|---------------------------------------------------------------------------------------|
| Pré-requisitos                                                                        |
| Requisitos                                                                            |
| Componentes Utilizados                                                                |
| Informações de Apoio                                                                  |
| Configurar                                                                            |
| Configurações no WLC                                                                  |
| Etapa 1. Ativar globalmente o recurso de classificação de dispositivo                 |
| Etapa 2. Ativar cache TLV e criação de perfil RADIUS                                  |
| Configurações no ISE                                                                  |
| Etapa 1. Ative os serviços de criação de perfil nas PSNs na implantação               |
| Etapa 2. Ative a sonda de criação de perfil RADIUS na PSN do ISE                      |
| Etapa 3. Definir Tipo de CoA e Filtro de Atributo de Ponto Final                      |
| Etapa 4. Configurar Políticas de Autorização com Atributos de Dados do WiFi Analytics |
| Verificar                                                                             |
| Troubleshooting                                                                       |
| Etapa 1. Os pacotes de contabilização alcançam o ISE                                  |
| Etapa 2. O ISE analisa o pacote de contabilização com os atributos do ponto final     |
| Etapa 3. Os atributos de endpoint são atualizados e o endpoint é classificado         |
| Etapa 4. CoA e reautenticação                                                         |
| Informações Relacionadas                                                              |

# Introdução

Este documento descreve como a análise de WiFi para classificação de endpoint funciona. Ele também descreve como configurá-lo, verificá-lo e solucionar seus problemas.

# Pré-requisitos

## Requisitos

A Cisco recomenda que você tenha conhecimento destes tópicos:

- 9800 Configuração de Wireless LAN Controllers (WLC)
- Configuração do Identity Services Engine (ISE)
- Autenticação RADIUS. Fluxo e terminologia de pacotes AAA (Authorization and Accounting)

Este documento pressupõe que já existe uma WLAN em funcionamento autenticando clientes

usando ISE como servidor RADIUS.

Para que esse recurso funcione, é necessário ter pelo menos:

- 9800 WLC Cisco IOS® XE Dublin 17.10.1
- Identifique o Services Engine v3.3.
- Access points 802.11ac Wave2 ou 802.11ax (Wi-Fi 6/6E)

### **Componentes Utilizados**

As informações neste documento são baseadas nestas versões de software e hardware:

- 9800 WLC Cisco IOSXE v17.12.x
- Identity Services Engine (ISE) v3.3
- Dispositivo Android 13

As informações neste documento foram criadas a partir de dispositivos em um ambiente de laboratório específico. Todos os dispositivos utilizados neste documento foram iniciados com uma configuração (padrão) inicial. Se a rede estiver ativa, certifique-se de que você entenda o impacto potencial de qualquer comando.

# Informações de Apoio

Por meio do WiFi Device Analytics, a WLC Cisco 9800 pode aprender atributos, como o número do modelo e a versão do SO, de um conjunto de endpoints conectados a esse dispositivo e compartilhá-lo com o ISE. O ISE pode usar essas informações para fins de classificação de endpoint, também conhecida como criação de perfil.

Atualmente, o WiFi Analytics é compatível com estes fornecedores:

- Maçã
- Intel
- Samsung

A WLC compartilha as informações de atributo com o servidor ISE usando pacotes de contabilização RADIUS.

Fluxo de dados de análise

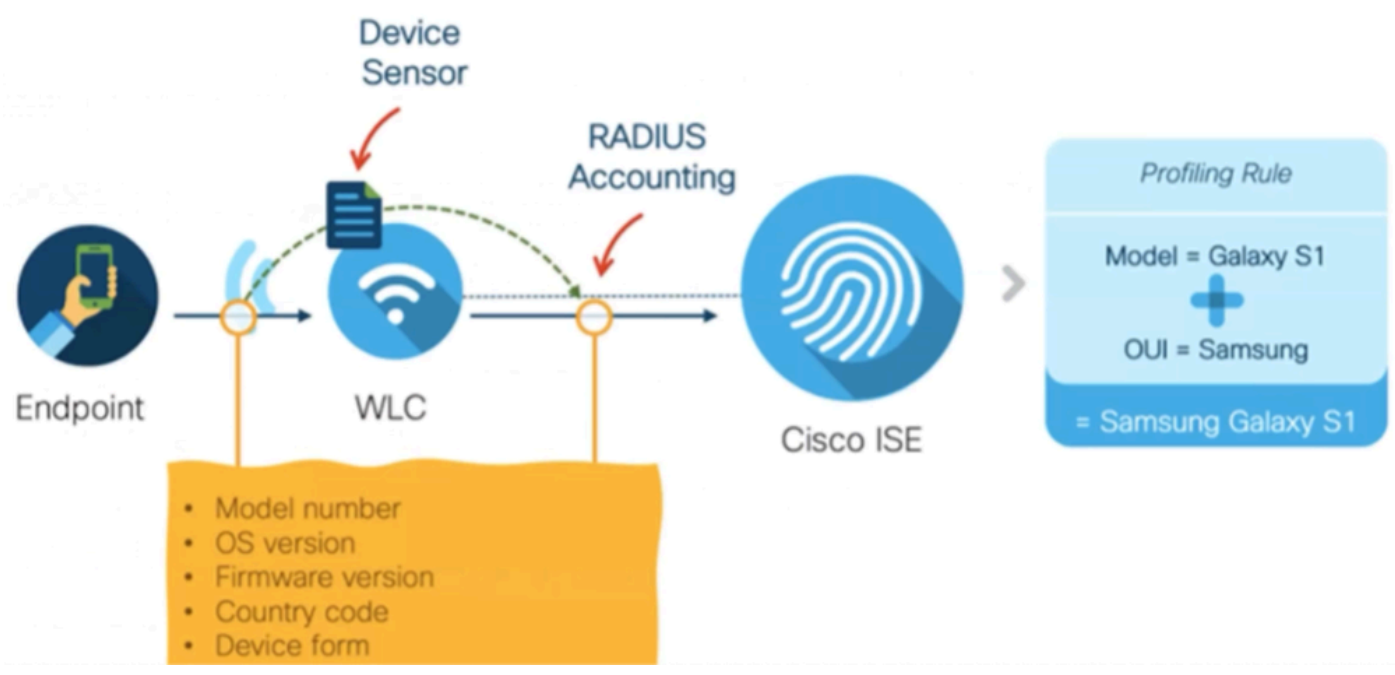

#### WiFi

É importante lembrar que os pacotes RADIUS Accounting em um fluxo AAA RADIUS são enviados somente depois que o servidor RADIUS envia um pacote RADIUS Access-Accept como resposta à tentativa de autenticação de ponto final. Em outras palavras, a WLC compartilha as informações de atributo do ponto final somente depois que uma sessão RADIUS para esse ponto final é estabelecida entre o servidor RADIUS (ISE) e o dispositivo de acesso à rede (WLC).

Estes são todos os atributos que o ISE pode usar para classificação e autorização de endpoints:

- DEVICE\_INFO\_FIRMWARE\_VERSION
- DEVICE\_INFO\_HW\_MODEL
- DEVICE\_INFO\_MANUFATURER\_MODEL
- DEVICE\_INFO\_MODEL\_NAME
- DEVICE\_INFO\_MODEL\_NUM
- DEVICE\_INFO\_OS\_VERSION
- DEVICE\_INFO\_VENDOR\_TYPE

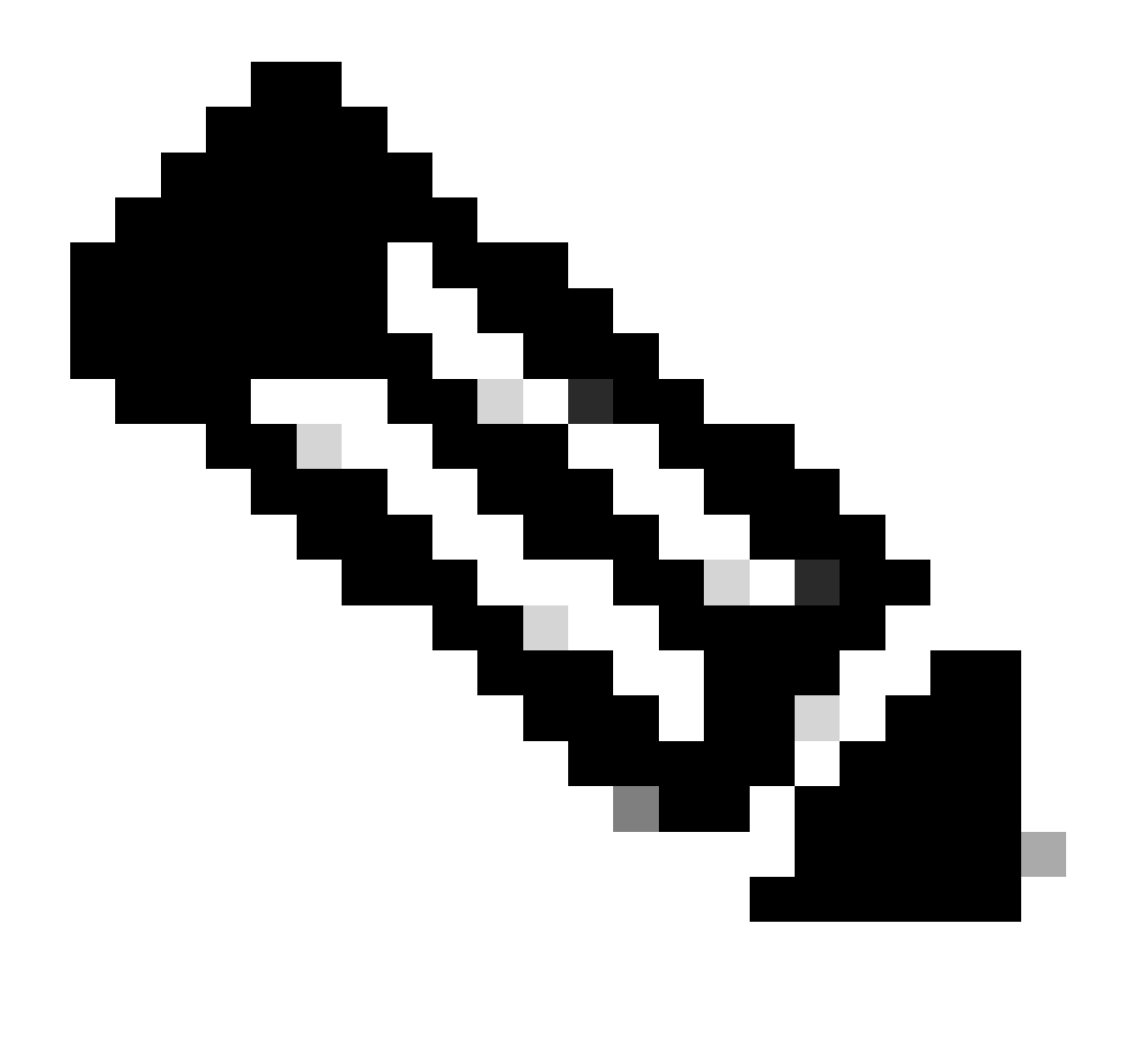

Observação: a WLC pode enviar mais atributos dependendo do tipo de ponto final que se conecta, mas somente os listados podem ser usados para a criação de Diretivas de Autorização no ISE.

Depois que o ISE recebe o pacote de contabilização, ele pode processar e consumir esses dados de análise dentro dele e usá-lo para reatribuir um perfil de endpoint/grupo de identidade.

Os atributos do WiFi Endpoint Analytics estão listados no dicionário WiFi\_Device\_Analytics. Os administradores de rede podem incluir esses atributos nas políticas e condições de autorização de endpoint.

| Select attribute for condition × |                          |            |       |        |                        |                       |                      |   |   |    |    |   |      |   |   |   |
|----------------------------------|--------------------------|------------|-------|--------|------------------------|-----------------------|----------------------|---|---|----|----|---|------|---|---|---|
| <b>Q</b>                         | c.                       | 0          | 盡     | ۲      | ₽                      | Ţ                     | 8                    |   |   |    | ©  | ± | o    | Ŀ | Ŷ | J |
|                                  | Die                      | Dictionary |       |        |                        | Att                   | Attribute            |   |   |    | ID |   | Info |   |   |   |
|                                  | Wifi_Device_Analytics~ × |            |       |        | Att                    | Attribute             |                      |   |   | ID |    |   |      |   |   |   |
| Ŀ                                | E Wifi_Device_Analytics  |            |       |        | DEV                    | DEVICE_INFO_FIRMWARE  |                      |   |   |    | 0  |   | 1    |   |   |   |
| Ŀ                                | Wifi_Device_Analytics    |            |       |        | DEVICE_INFO_HW_MODEL   |                       |                      |   | C |    | 0  |   |      |   |   |   |
| Ŀ                                | Wif                      | i_Devic    | e_Ana | lytics |                        | DEVICE_INFO_MANUFACT  |                      |   |   |    |    | 0 |      |   |   |   |
| ŧ                                | Wit                      | i_Devic    | e_Ana | lytics |                        | DEV                   | DEVICE_INFO_MODEL_NA |   |   | (  |    | 0 | 0    |   |   |   |
| Ŀ                                | E Wifi_Device_Analytics  |            |       |        | DEV                    | DEVICE_INFO_MODEL_NUM |                      |   |   |    | 0  |   |      |   |   |   |
| Wifi_Device_Analytics            |                          |            |       | DEV    | DEVICE_INFO_OS_VERSION |                       |                      | 0 |   |    |    |   |      |   |   |   |
| Ŀ                                | Wit                      | i_Devic    | e_Ana | lytics |                        | DEV                   | DEVICE_INFO_VENDOR_T |   |   |    |    |   | 0    |   |   |   |

Dicionário de Análise de Dispositivo WiFi

Se ocorrerem alterações nos valores de atributo atuais que o ISE armazena para o endpoint, o ISE iniciará uma Alteração de autorização (CoA), permitindo que o endpoint seja avaliado levando em consideração os atributos atualizados.

# Configurar

Configurações no WLC

Etapa 1. Ativar globalmente o recurso de classificação de dispositivo

Navegue até Configuration > Wireless > Wireless Global e marque a caixa de seleção Device Classification.

## Configuration \* > Wireless \* > Wireless Global

| Default Mobility Domain *                           | default |
|-----------------------------------------------------|---------|
| RF Group Name*                                      | default |
| Maximum Login Sessions Per User*                    | 0       |
| Management Via Wireless                             |         |
|                                                     |         |
| Device Classification                               |         |
| Device Classification AP LAG Mode                   |         |
| Device Classification<br>AP LAG Mode<br>Dot15 Radio |         |

Configuração da classificação do dispositivo

#### Etapa 2. Ativar cache TLV e criação de perfil RADIUS

Navegue para Configuration > Tags and Profiles > Policy e selecione o Policy Profile usado pela WLAN onde os clientes RADIUS estão se conectando.

| Configu              | Configuration * > Tags & Profiles * > Policy |                                      |                        |                        |  |  |  |  |  |
|----------------------|----------------------------------------------|--------------------------------------|------------------------|------------------------|--|--|--|--|--|
| + Add × Delete Clone |                                              |                                      |                        |                        |  |  |  |  |  |
|                      | Admin T<br>Status                            | Associated <b>0 Y</b><br>Policy Tags | Policy Profile Name    | Description            |  |  |  |  |  |
|                      | 0                                            |                                      | ise-policy             |                        |  |  |  |  |  |
| 0                    | $\oslash$                                    |                                      | default-policy-profile | default policy profile |  |  |  |  |  |

Seleção de política sem fio

Clique em Access Policies e verifique as opções RADIUS Profiling, HTTP TLV Caching e DHCP TLV Caching. Devido à ação tomada na etapa anterior, o estado global da classificação do dispositivo agora aparece no status Ativado.

#### Edit Policy Profile

A Disabling a Policy or configuring it in 'Enabled' state, will result in loss of connectivity for clients associated with this Policy profile.

| General    | Access Policies      | QOS and AVC | Mobility       | Advanced |             |                  |     |  |
|------------|----------------------|-------------|----------------|----------|-------------|------------------|-----|--|
| RADIUS F   | Profiling            |             |                |          | WLAN ACL    |                  |     |  |
| HTTP TLV   | / Caching            |             |                |          | IPv4 ACL    | Search or Select | •   |  |
| DHCP TL    | / Caching            |             |                |          | IPv6 ACL    | Search or Select | •   |  |
| WLAN L     | ocal Profiling       |             |                |          | URL Filters |                  | (i) |  |
| Global Sta | ate of Device        | Enabled     | í              |          |             |                  | Ŭ   |  |
| Local Sub  | oscriber Policy Name | Search      | or Select      | • 0      | Pre Auth    | Search or Select | •   |  |
|            |                      |             |                | · · ·    | Post Auth   | Search or Select | •   |  |
| VLAN       |                      |             |                |          |             |                  |     |  |
| VLAN/VL/   | AN Group             | 1           |                | • i      |             |                  |     |  |
| Multicast  | VLAN                 | Enter N     | /ulticast VLAN |          |             |                  |     |  |
|            |                      |             |                |          |             |                  |     |  |
|            |                      |             |                |          |             |                  |     |  |
|            |                      |             |                |          |             |                  |     |  |
|            |                      |             |                |          |             |                  |     |  |

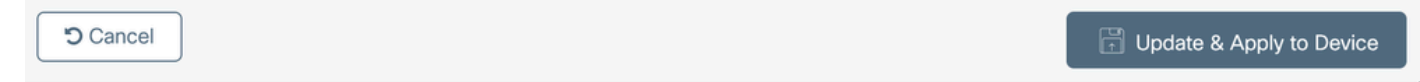

Configuração de criação de perfil e cache RADIUS

Faça login na CLI da WLC e habilite o dot11 TLV Accounting.

```
vimontes-wlc#configure terminal
vimontes-wlc(config)#wireless profile policy policy-profile-name
vimontes-wlc(config-wireless-policy)#dot11-tlv-accounting
```

×

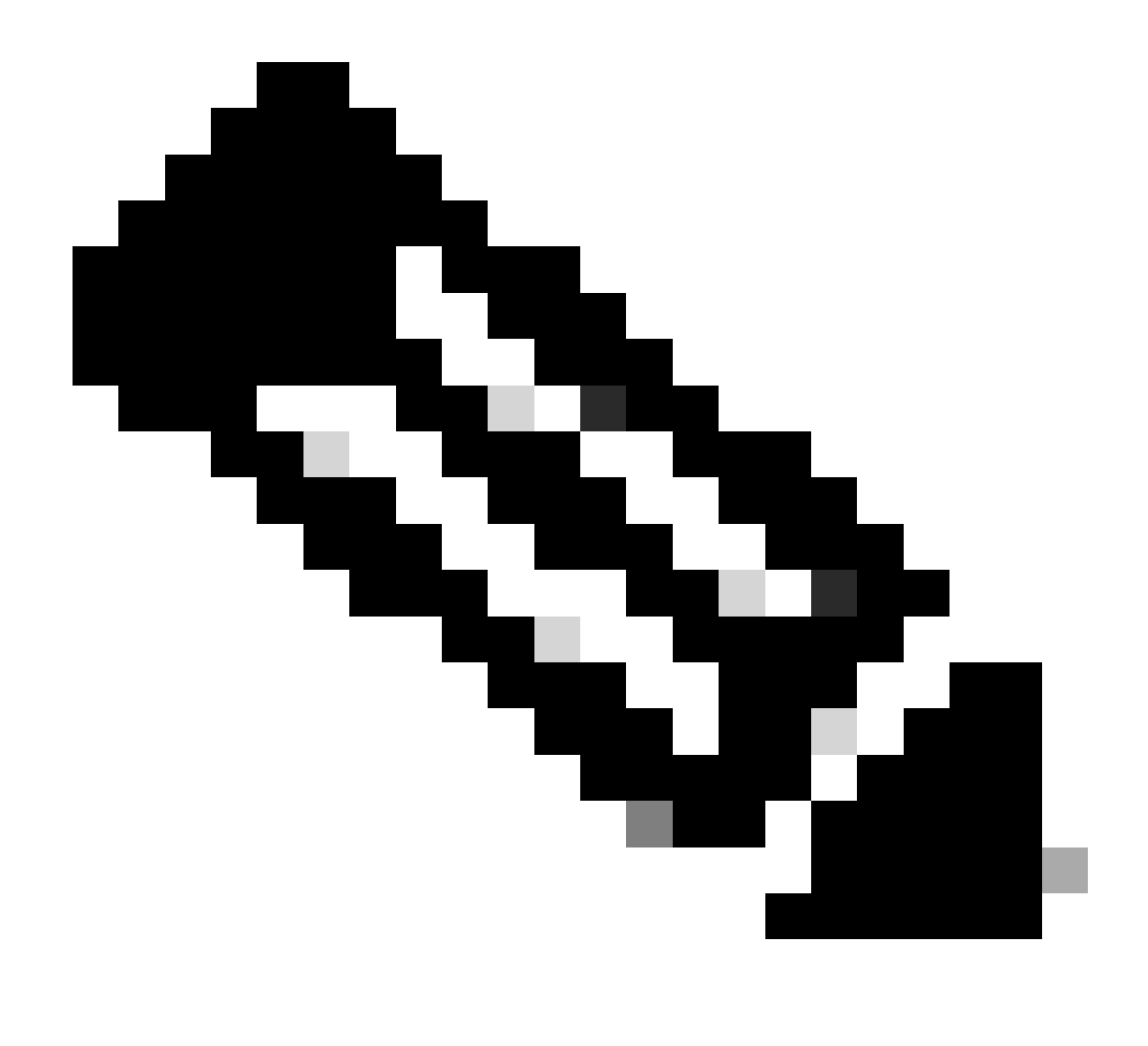

**Observação**: o perfil da diretiva sem fio deve ser desabilitado antes do uso deste comando. Esse comando está disponível apenas no Cisco IOS XE Dublin versão 17.10.1 e posterior.

Configurações no ISE

Etapa 1. Ative os serviços de criação de perfil nas PSNs na implantação

Navegue até **Administration > Deployment** e clique no nome do PSN.

#### **Deployment Nodes**

|   |                                        |          |                                            |              |                   |          | Selected 0 Total 1 😏 | ¢ |
|---|----------------------------------------|----------|--------------------------------------------|--------------|-------------------|----------|----------------------|---|
| 6 | / Edit                                 | Register | Syncup                                     | B Deregister |                   |          | All $\sim$           | V |
|   |                                        | Hostname | ^                                          | Personas     | Role(s)           | Services | Node Status          |   |
|   | Administration, Monitoring, Policy Ser |          | Administration, Monitoring, Policy Service | STANDALONE   | SESSION, PROFILER |          |                      |   |
|   |                                        |          |                                            |              |                   |          |                      |   |

Seleção de nó PSN do ISE

Role para baixo até a seção Policy Service e marque a caixa de seleção Enable Profiling Service. Clique no botão Save.

|   | V Policy Service                    |       |      |
|---|-------------------------------------|-------|------|
|   | Enable Session Services             |       |      |
|   | Include Node in Node Group None V   |       |      |
| Ľ | Enable Profiling Service 🕦          |       |      |
|   | Enable Threat Centric NAC Service 🕢 |       |      |
|   | > Enable SXP Service                |       |      |
|   | Enable Device Admin Service ()      |       |      |
|   | Enable Passive Identity Service ()  |       |      |
|   | > pxGrid ①                          |       |      |
|   |                                     |       |      |
|   |                                     | Reset | Save |

#### Configuração dos serviços do Profiler

Etapa 2. Ative a sonda de criação de perfil RADIUS na PSN do ISE

Role até a parte superior da página e clique na guia **Configuração de criação de perfil**. Isso exibe todas as sondas de criação de perfil disponíveis para uso no ISE. Habilite a **sonda RADIUS** e clique em **Salvar**.

Deployment Nodes List > iselab

# Edit Node

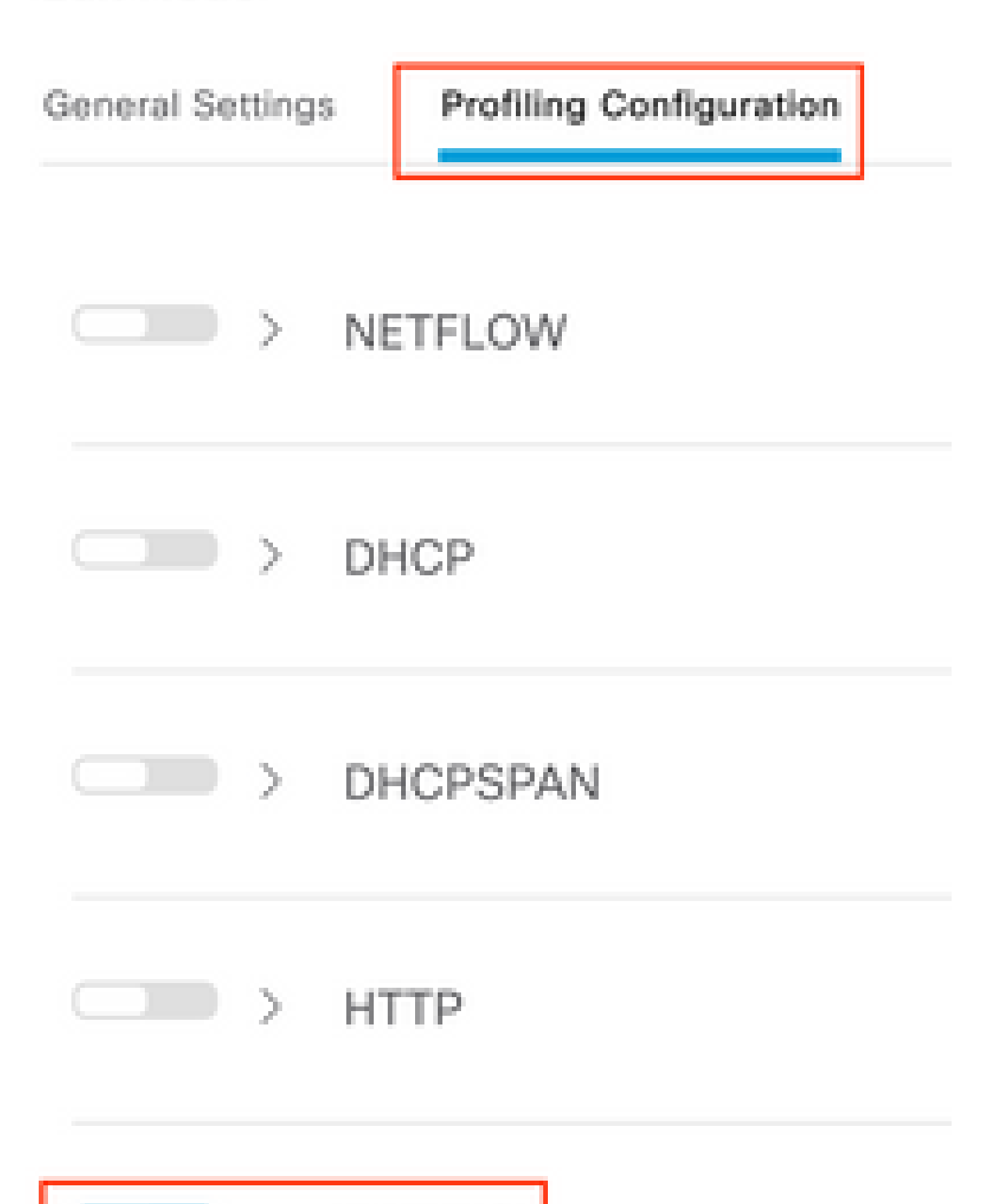

**Observação**: o pacote CoA sempre tem um campo de identidade vazio, mas o ID do ponto final é o mesmo do primeiro pacote de autenticação.

Clique no ícone localizado na coluna Detalhes no registro Alteração de autorização.

| Sep 27, 2023 06:19:24.36 |  | Q | 0A:5A:F0:B3:B5:9C |
|--------------------------|--|---|-------------------|
|--------------------------|--|---|-------------------|

Acesso aos detalhes do pacote de CoA

As informações detalhadas do CoA são exibidas em uma nova guia do navegador. Role para baixo até a seção Outros Atributos.

O componente de origem CoA é exibido como profiler. Razão da CoA é exibida como Alteração no grupo de identidade de ponto final/política/perfil lógico que são usados nas políticas de Autorização.

Other Attributes

| ConfigVersionId                                                                                              | 1493                                                                                                    |
|----------------------------------------------------------------------------------------------------|----------------------------------------------------------------------------------------------------|
| Event-Timestamp                                                                                              | 1695838764                                                                                                    |
| Device CoA type                                                                                              | Cisco CoA                                                                                                    |
| Device CoA port                                                                                              | 1700                                                                                                    |
| NetworkDeviceProfileId                                                                                       | b0699505-3150-4215-a80e-6753d45bf56c                                                                                                    |
| IsThirdPartyDeviceFlow                                                                                       | false                                                                                                    |
| AcsSessionID                                                                                                 | 89f67978-be8f-4145-8801-45e2fffa1fe8                                                                                                    |
| TotalAuthenLatency                                                                                           | 3621649740                                                                                                    |
| ClientLatency                                                                                                | 3621649732                                                                                                    |
| CoASourceComponent                                                                                           | Profiler                                                                                                    |
|                                                                                                    |                                                                                                    |
| CoAReason                                                                                                    | Change in endpoint identity group/policy/logical profile which<br>are used in authorization policies                                                                                                    |
| CoAReason<br>Network Device Profile                                                                          | Change in endpoint identity group/policy/logical profile which<br>are used in authorization policies<br>Cisco                                                                                                    |
| CoAReason<br>Network Device Profile<br>Location                                                              | Change in endpoint identity group/policy/logical profile which<br>are used in authorization policies<br>Cisco<br>Location#All Locations                                                                                                    |
| CoAReason<br>Network Device Profile<br>Location<br>Device Type                                               | Change in endpoint identity group/policy/logical profile which<br>are used in authorization policies<br>Cisco<br>Location#All Locations<br>Device Type#All Device Types                                                                          |
| CoAReason<br>Network Device Profile<br>Location<br>Device Type<br>IPSEC                                      | Change in endpoint identity group/policy/logical profile which<br>are used in authorization policies<br>Cisco<br>Location#All Locations<br>Device Type#All Device Types<br>IPSEC#Is IPSEC Device#No                                              |
| CoAReason<br>Network Device Profile<br>Location<br>Device Type<br>IPSEC<br>Device IP Address                 | Change in endpoint identity group/policy/logical profile which<br>are used in authorization policies<br>Cisco<br>Location#All Locations<br>Device Type#All Device Types<br>IPSEC#Is IPSEC Device#No<br>172.16.5.169                              |
| CoAReason<br>Network Device Profile<br>Location<br>Device Type<br>IPSEC<br>Device IP Address<br>CPMSessionID | Change in endpoint identity group/policy/logical profile which<br>are used in authorization policies<br>Clisco<br>Location#All Locations<br>Device Type#All Device Types<br>IPSEC#Is IPSEC Device#No<br>172.16.5.169<br>A90510AC0000005BD7DDDAA7 |

Componente de Disparo de CoA e Motivo

Navegue até a guia Visibilidade de contexto > Pontos finais > Autenticação. Nesta guia, use os filtros para localizar o ponto final de teste.

Clique no Endereço MAC do ponto final para acessar os atributos do ponto final.

|   | MAC Address         | Status   | IP Address | Username | Hostname     | Location | Endpoint Profile | Authen     | Authentication       | Authorization P      |
|---|---------------------|----------|------------|----------|--------------|----------|------------------|------------|----------------------|----------------------|
| × | 0A:5A:F0:B3:B5:9C × | Status ~ | IP Address | Username | Hostname     | Location | Endpoint Profile | Authentica | Authentication Polic | Authorization Policy |
|   | 0A:5A:F0:B3:B5:9C   | n.,      |            | bob      | Victor-s-S22 | Location | Android          | -          | Default              | Wifi Endpoint Analy  |

Endpoint na visibilidade de contexto

Esta ação exibe todas as informações que o ISE está armazenando sobre este ponto final. Clique na seção **Atributos** e selecione **Outros Atributos**.

| м                                                   | NC ADDRESS: 0A-5A-F0:83:85:9C 🛛 🖉 🖉 🗍                                                  |                                                                                                    |   |  |  |  |  |  |
|-----------------------------------------------------|----------------------------------------------------------------------------------------|----------------------------------------------------------------------------------------------------|---|--|--|--|--|--|
|                                                     | Username: bob                                                                          | MFC Endpoint Type: Phone ()                                                                                                    | 0 |  |  |  |  |  |
|                                                     | Endpoint Profile: Android<br>Current IP Address: -<br>Location: Location All Locations | MC Hardmann<br>Manufacturer: Samsung Electronics Co.,Ltd<br>MC Hardware Model: Samsung Galaxy 522+<br>MC Operating<br>System: Android 13 |   |  |  |  |  |  |
| Applications Authentication Threats Vulnerabilities |                                                                                        |                                                                                                    |   |  |  |  |  |  |
| •                                                   | General Attributes Custom Attributes Other Attributes                                  |                                                                                                    |   |  |  |  |  |  |

Seleção de Outros Atributos de Ponto Final na Visibilidade de Contexto

Role para baixo até encontrar os atributos do dicionário **WiFi\_Device\_Analytics**. Localizar esses atributos nesta seção significa que o ISE os recebeu com êxito através dos pacotes de contabilização e pode ser usado para classificação de endpoint.

| DEVICE_INFO_COUNTRY_CODE     | Unknown             |
|------------------------------|---------------------|
| DEVICE_INFO_DEVICE_FORM      | PHONE               |
| DEVICE_INFO_FIRMWARE_VERSION | WH6                 |
| DEVICE_INFO_MODEL_NUM        | Samsung Galaxy S22+ |
| DEVICE_INFO_OS_VERSION       | Android 13          |
| DEVICE_INFO_SALES_CODE       | мхо                 |
| DEVICE_INFO_VENDOR_TYPE      | SAMSUNG             |

Atributos do WiFi Analytics na visibilidade do contexto

Para sua referência, aqui estão exemplos de atributos do Windows 10 e do iPhone:

| DEVICE_INFO_DEVICE_FORM             | 0            |
|-------------------------------------|--------------|
| DEVICE_INFO_FIRMWARE_VERSION        | 22.180.02.01 |
| DEVICE_INFO_HW_MODEL<br>160MHZ      | AX201/AX1650 |
| DEVICE_INFO_MANUFACTURER_NAME       | LENOVO       |
| DEVICE_INFO_MODEL_NAME              | 20RAS0C000   |
| DEVICE_INFO_MODEL_NUM<br>20RAS0C000 | LENOVO       |
| DEVICE_INFO_OS_VERSION              | WINDOWS 10   |
| DEVICE_INFO_POWER_TYPE              | AC POWERED   |
| DEVICE_INFO_VENDOR_TYPE             | 3            |
|                                     |              |

Exemplo de

# DEVICE\_INFO\_DEVICE\_FORM 0 DEVICE\_INFO\_MODEL\_NUM IPHONE 11 PRO DEVICE\_INFO\_OS\_VERSION IOS 16.4 DEVICE\_INFO\_VENDOR\_TYPE 1

atributos de endpoint do Windows 10Exemplo de atributos de endpoint do iPhone

Etapa 1. Os pacotes de contabilização alcançam o ISE

Na CLI da WLC, certifique-se de que a **contabilidade de TLV DOT11, o cache de TLV DHCP** e o **cache de TLV HTTP** estejam habilitados nas configurações de perfil de política.

#### <#root>

vimontes-wlc#show running-config | section wireless profile policy *policy-profile-name* wireless profile policy *policy-profile-name* aaa-override accounting-list AAA-LIST

dhcp-tlv-caching

dot11-tlv-accounting

http-tlv-caching

radius-profiling

no shutdown

Colete **capturas de pacotes** nas extremidades da WLC ou do ISE ao conectar um endpoint. Você pode usar qualquer ferramenta de análise de pacotes conhecida, como o Wireshark, para analisar os arquivos coletados.

Filtrar por pacotes de contabilização RADIUS e por ID de estação de chamada (testando o endereço MAC do ponto final). Por exemplo, este filtro pode ser usado:

radius.code == 4 && radius.Calling\_Station\_Id == "xx-xx-xx-xx-xx"

Depois de localizado, expanda os campos Cisco-AVPair para localizar os Dados do WiFi Analytics no pacote Accounting.

| No. | Time                                |          | Source                 | Destination                        | Protocol | Length | Info                         |
|-----|-------------------------------------|----------|------------------------|------------------------------------|----------|--------|------------------------------|
| 7*  | 104 2023-09-27 12:19:23.5           | 84661    | 172.16.5.169           | 172.16.5.112                       | RADIUS   |        | 976 Accounting-Request id=39 |
| _   |                                     |          |                        |                                    |          |        |                              |
|     | > AVP: t=Vendor-Specific(2          | 26) l=28 | vnd=ciscoSystems(9)    |                                    |          |        |                              |
|     | > AVP: t=Vendor-Specific()          | 26) l=36 | vnd=ciscoSystems(9)    |                                    |          |        |                              |
|     | > AVP: t=Vendor-Specific()          | 26) l=39 | vnd=ciscoSystems(9)    |                                    |          |        |                              |
|     | > AVP: t=Vendor-Specific()          | 26) l=36 | vnd=ciscoSystems(9)    |                                    |          |        |                              |
|     | AVP: t=Vendor-Specific()            | 26) l=49 | vnd=ciscoSystems(9)    |                                    |          |        |                              |
|     | Type: 26                            |          |                        |                                    |          |        |                              |
|     | Length: 49                          |          |                        |                                    |          |        |                              |
|     | Vendor ID: ciscoSyste               | ms (9)   |                        |                                    |          |        |                              |
|     | > VSA: t=Cisco-AVPair(1             | ) (=43 v | al=dot11-device-info=  | 000\000\000\023Samsung Galaxy S22+ |          |        |                              |
|     | AVP: t=Vendor-Specific()            | 26) (=33 | vnd=ciscoSystems(9)    |                                    |          |        |                              |
|     | lype: 26                            |          |                        |                                    |          |        |                              |
|     | Vender TD, sisseCuste               | mc (0)   |                        |                                    |          |        |                              |
|     | Vendor ID: CISCOSyste               | 1 = 27 v | al-dot11-device_info-  | 000100110001003006                 |          |        |                              |
|     | AVP: t=Vendor=Specific()            | 26) 1=33 | vnd=ciscoSystems(9)    | 000 (001 (000 (005 mil)            |          |        |                              |
|     | Type: 26                            | 207 (-55 | viid-cr3c03y3ccm3(3)   |                                    |          |        |                              |
|     | Length: 33                          |          |                        |                                    |          |        |                              |
|     | Vendor ID: ciscoSyste               | ms (9)   |                        |                                    |          |        |                              |
|     | > VSA: t=Cisco-AVPair(1             | ) l=27 v | al=dot11-device-info=\ | 000\002\000\003MX0                 |          |        |                              |
|     | AVP: t=Vendor-Specific()            | 26) l=31 | vnd=ciscoSystems(9)    |                                    |          |        |                              |
|     | Type: 26                            |          |                        |                                    |          |        |                              |
|     | Length: 31                          |          |                        |                                    |          |        |                              |
|     | Vendor ID: ciscoSyste               | ms (9)   |                        |                                    |          |        |                              |
|     | > VSA: t=Cisco-AVPair(1             | ) l=25 v | al=dot11-device-info=  | 000\003\000\0011                   |          |        |                              |
|     | AVP: t=Vendor-Specific()            | 26) l=40 | vnd=ciscoSystems(9)    |                                    |          |        |                              |
|     | Type: 26                            |          |                        |                                    |          |        |                              |
|     | Length: 40                          |          |                        |                                    |          |        |                              |
|     | Vendor ID: ciscoSyste               | ms (9)   |                        |                                    |          |        |                              |
|     | > VSA: t=Lisco-AVPair(1             | ) L=34 V | al=dot11-dev1ce-into=) | 000\004\000\nAndroid 13            |          |        |                              |
|     | Type: 26                            | 20) (=3/ | VIId=ciscosystems(9)   |                                    |          |        |                              |
|     | Type: 20                            |          |                        |                                    |          |        |                              |
|     | Vendor TD: ciscoSyste               | mc (0)   |                        |                                    |          |        |                              |
|     | VSA: t=Cisco=AVPair(1               | ) 1=31 v | al=dot11_device_info=  | 000\005\000\allokoown              |          |        |                              |
|     | <pre>AVP: t=Vendor-Specific()</pre> | 26) 1=31 | vnd=ciscoSvstems(9)    |                                    |          |        |                              |
|     | Type: 26                            |          | 520000,00000000        |                                    |          |        |                              |
|     | Length: 31                          |          |                        |                                    |          |        |                              |
|     | Vendor ID: ciscoSyste               | ms (9)   |                        |                                    |          |        |                              |
| _   | > VSA: t=Cisco-AVPair(1             | ) l=25 v | al=dot11-device-info=\ | 000\n\000\0012                     |          |        |                              |
|     | > AVP: t-Eramod_TP_Addres           | (9) 1-6  | val-172 16 5 76        |                                    |          |        |                              |

Atributos TLV de Ponto Final em um Pacote de Contabilização

Etapa 2. O ISE analisa o pacote de contabilização com os atributos do ponto final

Na extremidade ISE, esses componentes podem ser definidos no nível DEBUG para garantir que os pacotes de contabilização RADIUS enviados pela WLC cheguem ao ISE e sejam processados corretamente.

Você pode coletar o **pacote de suporte do ISE** para reunir os arquivos de log. Para obter mais informações sobre como coletar o pacote de suporte, consulte a seção **Informações relacionadas**.

|          | Component Name | Log Level | Description                 | Log file Name   |
|----------|----------------|-----------|-----------------------------|-----------------|
| $\times$ | Component Name | DEBUG V×  | Description                 | Log file Name   |
|          | nsf            | DEBv      | NSF related messages        | ise-psc.log     |
|          | nsf-session    |           | Session cache messages      | ise-psc.log     |
|          | profiler       | DEB V     | profiler debug messages     | profiler.log    |
|          | runtime-AAA    |           | AAA runtime messages (prrt) | prrt-server.log |

Componentes a serem depurados para solução de problemas

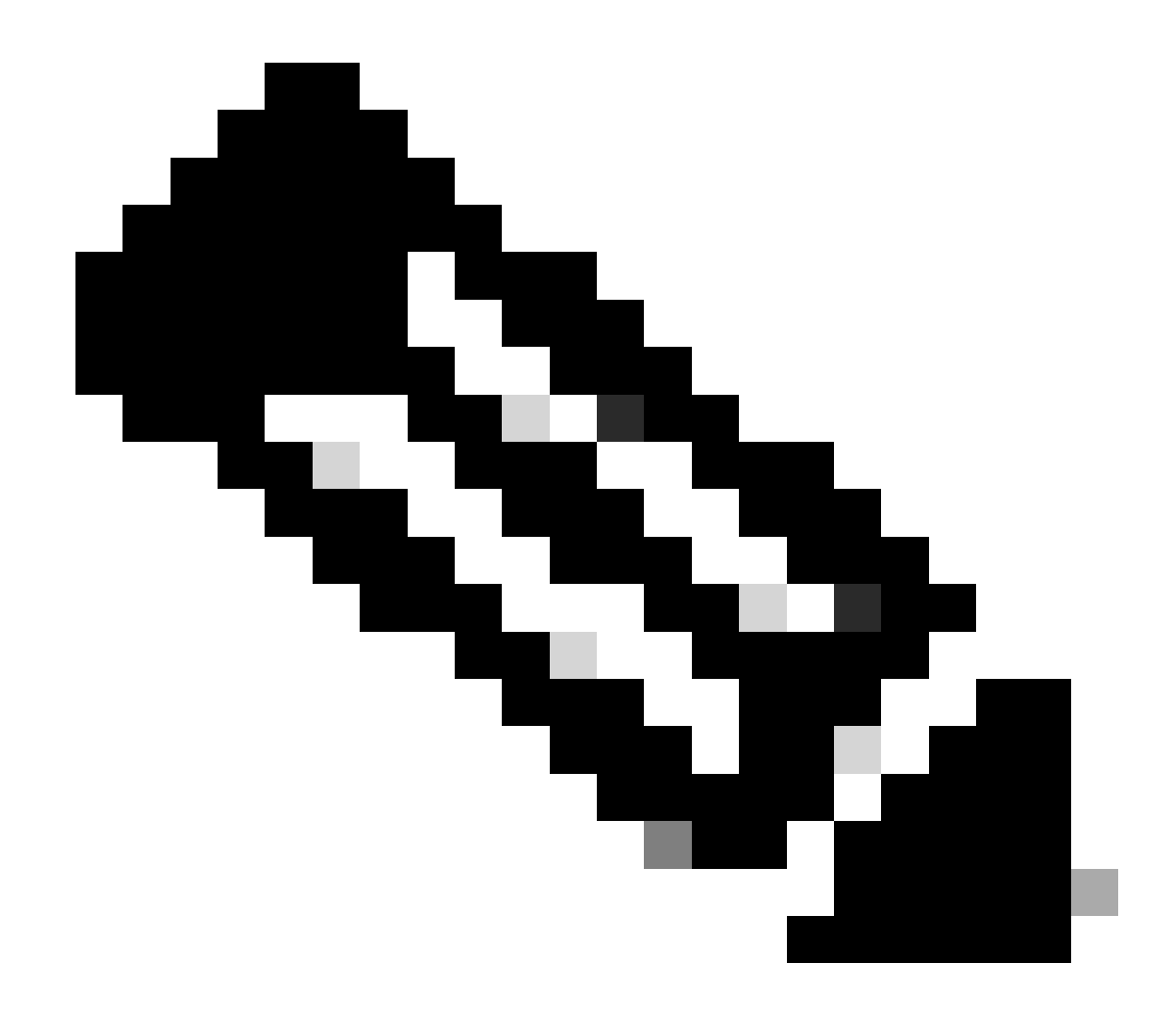

Observação: os componentes são ativados para o nível DEBUG somente no PSN que autentica os pontos finais.

Em iseLocalStore.log, a mensagem Accounting-Start é registrada sem a necessidade de habilitar qualquer componente para o nível DEBUG. Aqui, o ISE deve ver o pacote de relatório de entrada que contém os atributos do WiFi Analytics.

#### <#root>

2023-09-27 18:19:23.600 +00:00 0000035538 3000

NOTICE Radius-Accounting: RADIUS Accounting start request,

ConfigVersionId=1493, Device IP Address=172.16.5.169,

#### UserName=bob

, NetworkDeviceName=lab-wlc, User-Name=bob, NAS-IP-Address=172.16.5.169, NAS-Port=260613, Framed-IP-Address=172.16.5.76, Class=CACS:A90510AC0000005BD7DDDAA7:iselab/484624451/303, Called-Station

#### Calling-Station-ID=0a-5a-f0-b3-b5-9c

, NAS-Identifier=vimontes-wlc, Acct-Status-Type=Start, Acct-Delay-Time=0, Acct-Session-Id=00000018, Acct-Authentic=Remote, Event-Timestamp=1695838756, NAS-Port-Type=Wireless - IEEE 802.11, cisco-av-pair=cisco-av-pair=dc-device-name=Victor-s-S22, cisco-av-pair=dc-device-class-tag=Samsung Galaxy S22+, cisco cisco-av-pair=64:63:2d:6f:70:61:71:75:65:3d:01:00:00:00:00:00:00:00:00:00:00:00, cisco-av-pair=dc-protocisco-av-pair=dhcp-option=dhcp-class-identifier=android-dhcp-13, cisco-av-pair=dhcp-option=dhcp-parameter

cisco-av-pair=dot11-device-info=DEVICE\_INFO\_MODEL\_NUM=Samsung Galaxy S22+, cisco-av-pair=dot11-device-in

cisco-av-pair=dot11-device-info=DEVICE\_INFO\_SALES\_CODE=MXO, cisco-av-pair=dot11-device-info=DEVICE\_INFO\_

cisco-av-pair=dot11-device-info=DEVICE\_INFO\_OS\_VERSION=Android 13, cisco-av-pair=dot11-device-info=DEVICE

#### cisco-av-pair=dot11-device-info=DEVICE\_INFO\_VENDOR\_TYPE=2,

cisco-av-pair=audit-session-id=A90510AC0000005BD7DDDAA7, cisco-av-pair=vlan-id=2606, cisco-av-pair=met cisco-av-pair=cisco-wlan-ssid=VIcSSID, cisco-av-pair=wlan-profile-name=ISE-AAA, Airespace-Wlan-Id=1, Ac RequestLatency=15, Step=11004, Step=11017, Step=15049, Step=15008, Step=22083, Step=11005, NetworkDevice NetworkDeviceGroups=Device Type#All Device Types,

#### CPMSessionID=A90510AC000005BD7DDDAA7

, TotalAuthenLatency=15, ClientLatency=0, Network Device Profile=Cisco, Location=Location#All Locations Device Type=Device Type#All Device Types, IPSEC=IPSEC#Is IPSEC Device#No,

Em prt-server.log, o ISE analisa a mensagem de syslog do pacote de contabilização recebido, incluindo os atributos do WiFi Analytics. Use os campos **CallingStationID** e **CPMSessionID** para garantir que a sessão e o ponto de extremidade corretos sejam rastreados.

#### <#root>

Radius,2023-09-27 18:19:23,586,

DEBUG, 0x7f50a2b67700,

cntx=0000192474,sesn=iselab/484624451/304,

CPMSessionID=A90510AC000005BD7DDDAA7

CallingStationID=0a-5a-f0-b3-b5-9c

,FramedIPAddress=172.16.5.76,

RADIUS PACKET::

Code=4(AccountingRequest)

Identifier=39 Length=934

[1] User-Name - value: [bob]

```
[4] NAS-IP-Address - value: [172.16.5.169] [5] NAS-Port - value: [260613] [8] Framed-IP-Address - value
26] cisco-av-pair - value: [dot11-device-info=<00><00><13>Samsung Galaxy S22+] [26] cisco-av-pair -
[26] cisco-av-pair - value: [audit-session-id=A90510AC0000005BD7DDDAA7] [26] cisco-av-pair - value: [v
```

Etapa 3. Os atributos de endpoint são atualizados e o endpoint é classificado

Essa mensagem de syslog é compartilhada com o componente profiler. Profiler.log recebe a mensagem de syslog analisada e extrai os atributos de ponto final.

#### <#root>

2023-09-27 1

8:19:23,601 DEBUG [SyslogListenerThread]

[[]] cisco.profiler.probes.radius.SyslogMonitor -::::-

Radius Packet Received 1266

2023-09-27

18:19:23,601 DEBUG [SyslogListenerThread]

[[]] cisco.profiler.probes.radius.SyslogDefragmenter -::::- parseHeader inBuffer=<181>Sep 27 18:19:23

CISE\_RADIUS\_Accounting 000000297

3 0 2023-09-27 18:19:23.600 +00:00 0000035538

3000 NOTICE Radius-Accounting: RADIUS Accounting start request

, ConfigVersionId=1493, Device IP Address=172.16.5.169,

#### UserName=bob

, NetworkDeviceName=lab-wlc, User-Name=bob, NAS-IP-Address=172.16.5.169, NAS-Port=260613, Framed-IP-Add Called-Station-ID=00-1e-f6-5c-16-ff,

#### Calling-Station-ID=0a-5a-f0-b3-b5-9c

, NAS-Identifier=vimontes-wlc, Acct-Status-Type=Start, Acct-Delay-Time=0, Acct-Session-Id=00000018, Acc Event-Timestamp=1695838756, NAS-Port-Type=Wireless - IEEE 802.11, cisco-av-pair=dc-profile-name=Samsung cisco-av-pair=dc-device-class-tag=Samsung Galaxy S22+, cisco-av-pair=dc-certainty-metric=40, cisco-av-pair=64:63:2d:6f:70:61:71:75:65:3d:01:00:00:00:00:00:00:00:00:00:00:00, cisco-av-pair=dc-proto

#### 18:19:23,601 DEBUG

[SyslogListenerThread][[]] cisco.profiler.probes.radius.SyslogMonitor -:::::-

Radius Packet Received 1267

2023-09-27

18:19:23,601 DEBUG

[SyslogListenerThread][[]] cisco.profiler.probes.radius.SyslogDefragmenter -::::- parseHeader inBuffe

CISE\_RADIUS\_Accounting 000000297 3 1

cisco-av-pair=dhcp-option=host-name=Victor-s-S22, cisco-av-pair=dhcp-option=dhcp-class-identifier=andro cisco-av-pair=dot11-device-info=DEVICE\_INFO\_MODEL\_NUM=Samsung Galaxy S22+, cisco-av-pair=dot11-device-in

cisco-av-pair=dot11-device-info=DEVICE\_INFO\_DEVICE\_FORM=1, cisco-av-pair=dot11-device-info=DEVICE\_INFO\_(

```
cisco-av-pair=dot11-device-info=DEVICE_INFO_VENDOR_TYPE=2, cisco-av-pair=audit-session-id=A90510AC000000
```

```
, cisco-av-pair=vlan-id=2606, cisco-av-pair=method=dot1x, cisco-av-pair=cisco-wlan-ssid=VIcSSID, cisco-av-pair=wlan-profile-name=ISE-AAA, Airespace-Wlan-Id=1, AcsSessionID=iselab/484624451/304,
```

As informações de atributo do ponto de extremidade são atualizadas.

#### <#root>

```
2023-09-27 18:19:23,602
DEBUG [RADIUSParser-1-thread-2][[]]
cisco.profiler.probes.radius.RadiusParser -: A90510AC0000005BD7DDDAA7::::-
Device Analytics data 1: DEVICE_INFO_FIRMWARE_VERSION=[WH6]
2023-09-27 18:19:23,602
DEBUG [RADIUSParser-1-thread-2][[]]
cisco.profiler.probes.radius.RadiusParser -: A90510AC0000005BD7DDDAA7::::-
Device Analytics data 1: DEVICE_INFO_SALES_CODE=[MXO]
2023-09-27 18:19:23,602
DEBUG [RADIUSParser-1-thread-2][[]]
cisco.profiler.probes.radius.RadiusParser -: A90510AC0000005BD7DDDAA7::::-
Device Analytics data 1: DEVICE_INFO_DEVICE_FORM=[1]
2023-09-27 18:19:23,602
DEBUG [RADIUSParser-1-thread-2][[]]
cisco.profiler.probes.radius.RadiusParser -: A90510AC0000005BD7DDDAA7::::-
Device Analytics data 1: DEVICE_INFO_OS_VERSION=[Android 13]
2023-09-27 18:19:23,602
DEBUG [RADIUSParser-1-thread-2][[]]
cisco.profiler.probes.radius.RadiusParser -: A90510AC0000005BD7DDDAA7::::-
Device Analytics data 1: DEVICE_INFO_COUNTRY_CODE=[Unknown]
2023-09-27 18:19:23,602
DEBUG [RADIUSParser-1-thread-2][[]]
cisco.profiler.probes.radius.RadiusParser -: A90510AC0000005BD7DDDAA7::::-
```

#### <#root>

2023-09-27 18:19:23,602

DEBUG [RADIUSParser-1-thread-2][[]]

cisco.profiler.probes.radius.RadiusParser -:A90510AC0000005BD7DDDAA7::::- Endpoint: EndPoint[id=,name= MAC: 0A:5A:F0:B3:B5:9C

Attribute:AAA-Server value:iselab Attribute:Acct-Authentic value:Remote Attribute:Acct-Delay-Time valu Attribute:DEVICE\_INFO\_COUNTRY\_CODE value:Unknown Attribute:DEVICE\_INFO\_DEVICE\_FORM value:PHONE Attribute Attribute:Device IP Address value:172.16.5.169 Attribute:Device Type value:Device Type#All Device Type

A atualização de atributo aciona um novo evento de criação de perfil de ponto de extremidade. As políticas de criação de perfil são avaliadas novamente e um novo perfil é atribuído.

#### <#root>

2023-09-27 18:19:24,098

DEBUG [pool-533-thread-35]

[[]] cisco.profiler.infrastructure.profiling.ProfilerManager -:A90510AC0000005BD7DDDAA7::62cc7a10-5d62-Policy Android matched 0A:5A:F0:B3:B5:9C (certainty 30)

2023-09-27 18:19:24,098

DEBUG [pool-533-thread-35]

[[]] cisco.profiler.infrastructure.profiling.ProfilerManager -:A90510AC0000005BD7DDDAA7::62cc7a10-5d62-DEBUG [pool-533-thread-35]

[[]] cisco.profiler.infrastructure.profiling.ProfilerManager -: A90510AC000005BD7DDDAA7::62cc7a10-5d62-Policy Android matched 0A:5A:F0:B3:B5:9C (certainty 30)

com.cisco.profiler.infrastructure.profiling.ProfilerManager\$MatchingPolicyInternal@14ec7800

Etapa 4. CoA e reautenticação

O ISE deve enviar um CoA para a sessão de endpoint quando ocorre uma alteração nos atributos do WiFi Device Analytics.

#### <#root>

2023-09-27 18:19:24,103

DEBUG [pool-533-thread-35]

[[]] cisco.profiler.infrastructure.profiling.ProfilerManager -: A90510AC0000005BD7DDDAA7::62cc7a10-5d62--Endpoint 0A:5A:F0:B3:B5:9C IdentityGroup / Logical Profile Changed/ WiFi device analytics attribute changed

2023-09-27 18:19:24,103

DEBUG [pool-533-thread-35]

[[]] cisco.profiler.infrastructure.profiling.ProfilerManager -:A90510AC000005BD7DDDAA7::62cc7a10-5d62--ConditionalCoAEvent with Endpoint Details : EndPoint[id=62caa550-5d62-11ee-bf1f-b6bb1580ab0d,name=] MAC: Attribute:AAA-Server value:iselab Attribute:Airespace-Wlan-Id value:1 Attribute:AllowedProtocolMatched Attribute:DEVICE\_INFO\_COUNTRY\_CODE value:Unknown Attribute:DEVICE\_INFO\_DEVICE\_FORM value:PHONE Attribute Attribute:DTLSSupport value:Unknown Attribute:DestinationIPAddress value:172.16.5.112 Attribute:Destination

A captura de pacotes ajuda a garantir que o ISE envie o CoA para a WLC. Ele também mostra que um novo pacote de solicitação de acesso é recebido após o processamento do CoA.

| Ľ                     | 111 2023-09-27 12:19:24.357572<br>112 2023-09-27 12:19:24.361138                                                                                                    | 172.16.5.169                                                                                                    | 172.16.5.169<br>172.16.5.112                                   | RADIUS | 244 CoA-Request 1d=13<br>111 CoA-ACK id=13 |
|-----------------------|----------------------------------------------------------------------------------------------------|----------------------------------------------------------------------------------------------------|----------------------------------------------------------------|--------|--------------------------------------------|
| ><br>><br>><br>><br>> | Frame 111: 244 bytes on wire (1952 bit<br>Ethernet II, Src: VMware_b3:f0:73 (00:<br>Internet Protocol Version 4, Src: 172.<br>User Datagram Protocol, Src Port: 4144<br>RADIUS Protocol                                                                                                    | :s), 244 bytes captured (<br>50:56:b3:f0:73), Dst: Ci<br>16.5.112, Dst: 172.16.5.<br>10, Dst Port: 1700                                                                                                    | 1952 bits)<br>sco_5c:16:ff (00:1e:f6:5c:16;<br>169             | :ff)   | •                                          |
|                       | Code: CoA-Request (43)<br>Packet identifier: 0xd (13)<br>Length: 202<br>Authenticator: d622a25b73d3b2b475cf!<br><u>IThe response to this request is in</u><br>> AVP: t=NAS-IP-Address(4) l=6 val=<br>> AVP: t=Calling-Station-Id(31) l=1<br>Type: 31<br>Length: 19<br>Calling-Station-Id: 0A:5A:F0:B3<br>> AVP: t=Event-Timestamp(55) l=6 va<br>> AVP: t=Event-Timestamp(55) l=6 va<br>> AVP: t=Event-Timestamp(55) l=6 va<br>> AVP: t=Evendor-Specific(26) l=43 v<br>Type: 26<br>Length: 43<br>vendor ID: ciscoSystems (9)<br>> VSA: t=Cisco-AVPair(1) l=37 val<br>> AVP: t=Vendor-Specific(26) l=41 v<br>Type: 26<br>Length: 41<br>vendor ID: ciscoSystems (9)<br>> VSA: t=Cisco-AVPair(1) l=35 val<br>> AVP: t=Vendor-Specific(26) l=49 v<br>Type: 26<br>Length: 49<br>vendor ID: ciscoSystems (9)<br>> VSA: t=Cisco-AVPair(1) l=35 val | 5d4ad2b00b5c<br>frame 112]<br>172.16.5.169<br>9 val=0A:5A:F0:B3:B5:9C<br>1=5ep 27, 2023 12:19:24.0<br>1=18 val=3edaf9ffdb25ceee<br>nd=ciscoSystems(9)<br>=subscriber:reauthenticat<br>nd=ciscoSystems(9)<br>=subscriber:command=reaut<br>nd=ciscoSystems(9)<br>=audit-session-id=A905104 | 00000000 CST<br>5451e90alcef21af<br>:e-type=last<br>:henticate |        |                                            |

Pacote CoA Radius após criação de perfil de endpoint

| 111 2023-09-27 12:19:24.357572 | 172.16.5.112 | 172.16.5.169 | RADIUS | 244 CoA-Request 1d=13       |
|--------------------------------|--------------|--------------|--------|-----------------------------|
| 112 2023-09-27 12:19:24.361138 | 172.16.5.169 | 172.16.5.112 | RADIUS | 111 CoA-ACK id=13           |
| 113 2023-09-27 12:19:24.373874 | 172.16.5.169 | 172.16.5.112 | RADIUS | 480 Access-Request id=55    |
| 114 2023-09-27 12:19:24.386280 | 172.16.5.112 | 172.16.5.169 | RADIUS | 167 Access-Challenge id=55  |
| 115 2023-09-27 12:19:24.397609 | 172.16.5.169 | 172.16.5.112 | RADIUS | 557 Access-Request id=63    |
| 116 2023-09-27 12:19:24.400463 | 172.16.5.112 | 172.16.5.169 | RADIUS | 167 Access-Challenge id=63  |
| 117 2023-09-27 12:19:24.413943 | 172.16.5.169 | 172.16.5.112 | RADIUS | 720 Access-Request id=71    |
| 118 2023-09-27 12:19:24.456036 | 172.16.5.112 | 172.16.5.169 | RADIUS | 1179 Access-Challenge id=71 |
| 119 2023-09-27 12:19:24.477140 | 172.16.5.169 | 172.16.5.112 | RADIUS | 557 Access-Request id=79    |
| 120 2023-09-27 12:19:24.481172 | 172.16.5.112 | 172.16.5.169 | RADIUS | 1175 Access-Challenge id=79 |
| 121 2023-09-27 12:19:24.496743 | 172.16.5.169 | 172.16.5.112 | RADIUS | 557 Access-Request id=87    |
| 122 2023-09-27 12:19:24.499901 | 172.16.5.112 | 172.16.5.169 | RADIUS | 289 Access-Challenge id=87  |
| 123 2023-09-27 12:19:24.546538 | 172.16.5.169 | 172.16.5.112 | RADIUS | 715 Access-Request id=95    |
| 124 2023-09-27 12:19:24.553619 | 172.16.5.112 | 172.16.5.169 | RADIUS | 218 Access-Challenge id=95  |
| 125 2023-09-27 12:19:24.568069 | 172.16.5.169 | 172.16.5.112 | RADIUS | 557 Access-Request id=103   |
| 126 2023-09-27 12:19:24.571945 | 172.16.5.112 | 172.16.5.169 | RADIUS | 201 Access-Challenge id=103 |
| 127 2023-09-27 12:19:24.584229 | 172.16.5.169 | 172.16.5.112 | RADIUS | 594 Access-Request id=111   |
| 128 2023-09-27 12:19:24.588165 | 172.16.5.112 | 172.16.5.169 | RADIUS | 232 Access-Challenge id=111 |
| 129 2023-09-27 12:19:24.599493 | 172.16.5.169 | 172.16.5.112 | RADIUS | 648 Access-Request id=119   |
| 130 2023-09-27 12:19:24.624360 | 172.16.5.112 | 172.16.5.169 | RADIUS | 247 Access-Challenge id=119 |
| 131 2023-09-27 12:19:24.638515 | 172.16.5.169 | 172.16.5.112 | RADIUS | 592 Access-Request id=127   |
| 132 2023-09-27 12:19:24.642039 | 172.16.5.112 | 172.16.5.169 | RADIUS | 200 Access-Challenge id=127 |
| 133 2023-09-27 12:19:24.654578 | 172.16.5.169 | 172.16.5.112 | RADIUS | 557 Access-Request id=135   |
| 134 2023-09-27 12:19:24.677792 | 172.16.5.112 | 172.16.5.169 | RADIUS | 330 Access-Accept id=135    |

Radius CoA e nova solicitação de acesso após criação de perfil de endpoint

#### Informações Relacionadas

- Guia do Administrador do Cisco Identity Services Engine, Versão 3.3
- Notas de versão do Cisco Identity Services Engine, versão 3.3
- <u>Coletar pacote de suporte no Identity Services Engine</u>

#### Sobre esta tradução

A Cisco traduziu este documento com a ajuda de tecnologias de tradução automática e humana para oferecer conteúdo de suporte aos seus usuários no seu próprio idioma, independentemente da localização.

Observe que mesmo a melhor tradução automática não será tão precisa quanto as realizadas por um tradutor profissional.

A Cisco Systems, Inc. não se responsabiliza pela precisão destas traduções e recomenda que o documento original em inglês (link fornecido) seja sempre consultado.